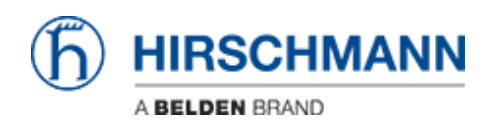

Kennisbank > Products > BAT > BAT, WLC (HiLCOS) > How to configure an Open BAT as Access Point

# How to configure an Open BAT as Access Point

- 2018-02-21 - BAT, WLC (HiLCOS)

This lesson describes how to configure a BAT as Access Point and define basic radio settings and logical settings.

The lesson describes only the ""basic"" of such configuration. It doesn't details all the possible options.

LANconfig is used as configuration tool.

To follow this lesson you need this tool. You can find it either on the CD delivered with each product either on the Hirschmann Website.

We'll see in this lesson how to:

- Enable a radio module
- Select the indoor/outdoor mode
- Select the country
- Define the Radio band
- Define the channels
- Configure an SSID
- Define the security for this SSID

In this example we'll do the following configuration:

An AP in Germany outdoor.

2 Radio modules, the first one in the 2.4 Ghz band, the second one in the 5 Ghz band Limitations of channels in 2.4Ghz: 1,6 and 11 Limitations of channels in 5Ghz: 100,108 and 116 SSID : RESEAU\_TOTO Security: WPA-PSK

#### **Preliminary steps**

Give the BAT an IP address You can refer to the lesson ""How to give an Open BAT or a WLC an IP address""

Add the BAT in LANconfig You can refer to the lesson ""How to discover a BAT or a WLC in LANconfig""

### Select the BAT and open a configuration dialog

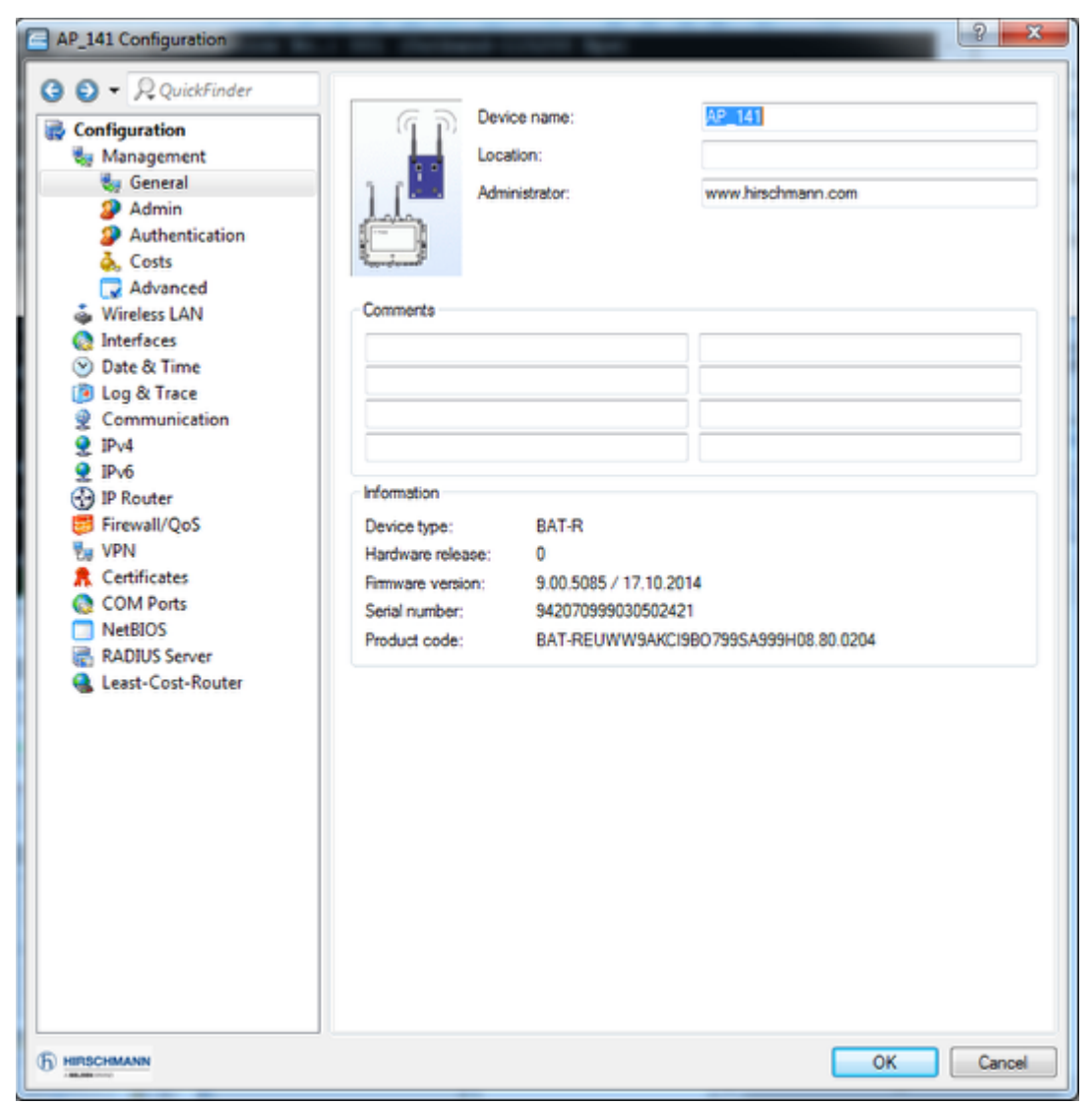

You can open the configuration dialog selecting the device > right clic > configure

#### Select the country and the outdoor mode

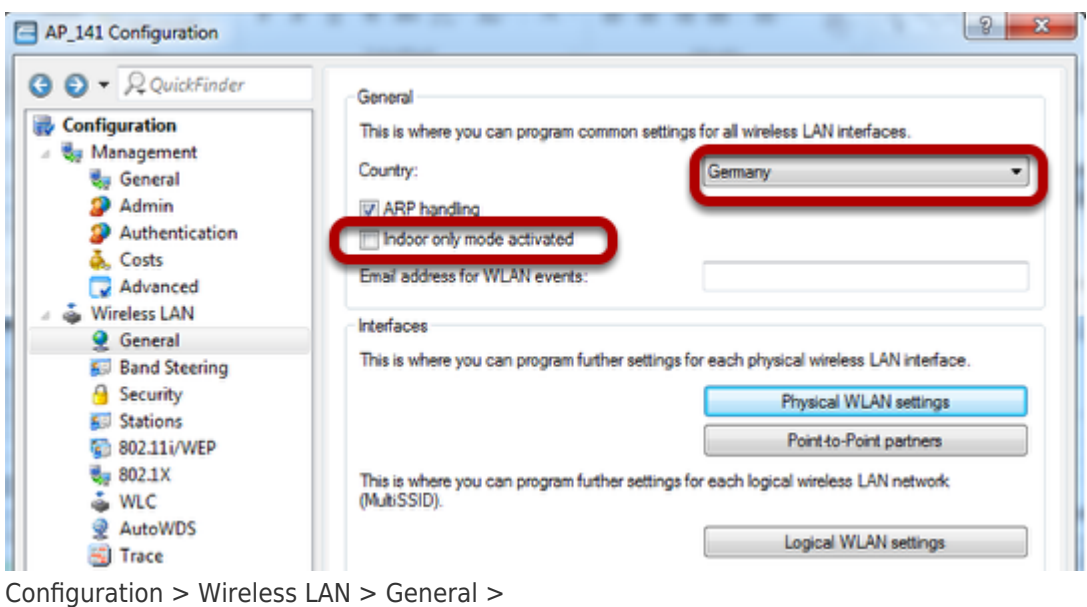

Configuration > wireless LAN > Gen

Select the country Germany

untick ""Inddor only mode activated""

#### Enable the radio modules and configure them as Access Points

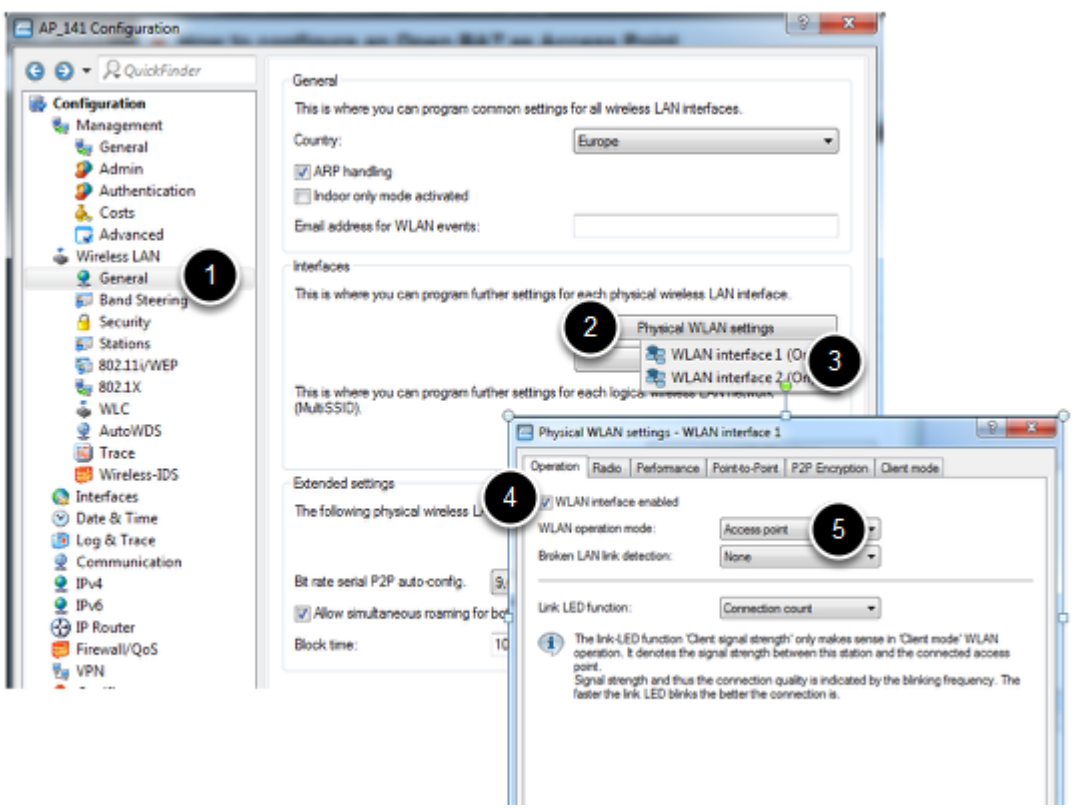

Configuration > Wireless LAN > General > Physical WLAN settings > WLAN interface 1 > tick ""WLAN interface enabled""

Select WLAN operation mode ""Access point""

Repeat this step for WLAN interface 2

### Define the radio band and limit the channel list (optional)

| Physical WLAN settings - WLAN | <u> १ ×</u>             |           |  |
|-------------------------------|-------------------------|-----------|--|
| Operation Radio Performance F | Client mode             |           |  |
| Frequency band:               | 2.4 GHz (802.11g/b/n) 👻 |           |  |
| Sub-bands:                    | 1 ×                     |           |  |
| Channel number:               | Automatic selection 👻   |           |  |
| 2.4 GHz mode:                 | Auto 🔻                  |           |  |
| 5 GHz mode:                   | Auto 💌                  | ]         |  |
| Max. channel bandwidth:       | Auto 🔻                  | ]         |  |
| Antenna grouping:             | Auto 🔻                  | ]         |  |
| Antenna gain:                 | 3                       | dBi       |  |
| TX power reduction:           | 0                       | dB        |  |
| Access point density:         | Low                     | ]         |  |
| Maximum distance:             | um distance: 0 km       |           |  |
| Channel list:                 | 1, 6, 11                | Select    |  |
| Background scan:              | 0                       |           |  |
| Background scan unit:         | seconds 🔹               | ]         |  |
| Time of DFS rescan:           | 2                       | ]         |  |
| Number of channels to scan:   | 2                       | ]         |  |
| Rescan free channels:         | No 🔻                    | ]         |  |
| Adaptive Noise Immunity:      | On 🔻                    | ]         |  |
|                               |                         | OK Cancel |  |

Configuration > Wireless LAN > General > Physical WLAN settings > WLAN interface 1 > Radio tab

Select the Frequency band 2.4 Ghz

Select the channel number to ""Automatic selection"" and the channel list to 1,6 and 11 If you want to use a fix channel then fix it in ""Channel number""

Repeat this step for WLAN interface 2 changing the frequency band and the channel list (see below)

| Physical WLAN settings - WLAN                                         | 8 23                  | J      |        |   |  |  |  |  |  |  |  |
|-----------------------------------------------------------------------|-----------------------|--------|--------|---|--|--|--|--|--|--|--|
| Operation Radio Performance Point-to-Point P2P Encryption Client mode |                       |        |        |   |  |  |  |  |  |  |  |
| Frequency band:                                                       | 5 GHz (802.11a/n) 🔹   |        |        |   |  |  |  |  |  |  |  |
| Sub-bands:                                                            | 2 •                   | ]      |        |   |  |  |  |  |  |  |  |
| Channel number:                                                       | Automatic selection - |        |        |   |  |  |  |  |  |  |  |
| 2.4 GHz mode:                                                         | Auto 👻                |        |        |   |  |  |  |  |  |  |  |
| 5 GHz mode:                                                           | Auto 👻                | ]      |        |   |  |  |  |  |  |  |  |
| Max. channel bandwidth:                                               | Auto 👻                | ]      |        |   |  |  |  |  |  |  |  |
| Antenna grouping:                                                     | Auto 👻                | ]      |        |   |  |  |  |  |  |  |  |
| Antenna gain:                                                         | 3                     | dBi    |        |   |  |  |  |  |  |  |  |
| TX power reduction:                                                   | 0                     | dB     |        |   |  |  |  |  |  |  |  |
| Access point density:                                                 | Low 🗸                 | ]      |        |   |  |  |  |  |  |  |  |
| Maximum distance:                                                     | e: 0                  |        |        |   |  |  |  |  |  |  |  |
| Channel list:                                                         | 100, 108, 116         | Select |        |   |  |  |  |  |  |  |  |
| Background scan:                                                      | 0                     |        |        |   |  |  |  |  |  |  |  |
| Background scan unit:                                                 | seconds 👻             | ]      |        |   |  |  |  |  |  |  |  |
| Time of DFS rescan:                                                   | 2                     | ]      |        |   |  |  |  |  |  |  |  |
| Number of channels to scan:                                           | 2                     | ]      |        |   |  |  |  |  |  |  |  |
| Rescan free channels:                                                 | No                    | ]      |        |   |  |  |  |  |  |  |  |
| Adaptive Noise Immunity:                                              | On 🗸                  | ]      |        |   |  |  |  |  |  |  |  |
|                                                                       |                       | ОК     | Cancel | ] |  |  |  |  |  |  |  |

Channels 100, 108 and 116 are all in Sub band 2

## Configure an SSID (1)

| AP_141 Configuration                                | 2 <b>- X</b> -                                                                                                    |
|-----------------------------------------------------|----------------------------------------------------------------------------------------------------|
| G O - R QuickFinder                                 | General<br>This is where you can program common settings for all wireless LAN interfaces.                                                                                                    |
| Seneral<br>Admin<br>Authentication                  | ARP handling     Indoor only mode activated                                                                                                    |
| Costs     Advanced     Wireless LAN                 | Email address for WLAN events:                                                                                                    |
| Security<br>Stations                                | This is where you can program further settings for each physical wireless LAN interface.  Physical WLAN settings                                                                                                    |
| 6 802.11i/WEP<br>8 802.1X<br>8 WLC                  | Point-to-Point partners This is where you can program further settings for each logical wireless LAN network (MutiSSID).                                                                                                    |
| ♥ AutoWDS<br>■ Trace<br>■ Wireless-IDS              | Extended settings                                                                                                    |
| Q Interfaces ⊙ Date & Time B Log & Trace            | The following physical wireless LAN settings ge 💱 WLAN interface 2 - Network 1 (On)<br>WLAN interface 1 - Network 2 (Off)<br>WLAN interface 1 - Network 3 (Off)                                                                                                    |
| <ul> <li></li></ul>                                 | Bit rate serial P2P auto-config.         9,600         WLAN interface 1 - Network 5 (Off)           WLAN interface 1 - Network 5 (Off)         9,600         WLAN interface 1 - Network 5 (Off)           WLAN interface 1 - Network 6 (Off)         9,600         WLAN interface 1 - Network 6 (Off) |
| <ul> <li>IP Router</li> <li>Firewall/QoS</li> </ul> | Block time: 100 😤 WLAN interface 1 - Network 7 (Off)                                                                                                    |

Configuration > Wireless LAN > General > Logical WLAN settings >

Select WLAN interface 1 - Network 1

Configure an SSID (2)

| Logical WLAN settings - WLA<br>Network Transmission Alarms                                          | N interface 1 - Network 1    | 8 23   |  |  |  |  |  |
|----------------------------------------------------------------------------------------------------|------------------------------|--------|--|--|--|--|--|
| Interface:                                                                                          | WLAN interface 1 - Network 1 |        |  |  |  |  |  |
| WLAN network enabled                                                                                |                              |        |  |  |  |  |  |
| Network name (SSID):                                                                                | RESEAU_TOTO                  |        |  |  |  |  |  |
| Suppress SSID broadcast:                                                                            | No                           |        |  |  |  |  |  |
| MAC filter enabled                                                                                  |                              |        |  |  |  |  |  |
| Maximum count of clients:                                                                           | 0                            | ]      |  |  |  |  |  |
| Minimal client signal strength:                                                                     | 0                            | %      |  |  |  |  |  |
| Client Bridge Support:                                                                              | No                           |        |  |  |  |  |  |
| TX bandwidth limit:                                                                                 | 0                            | kbit/s |  |  |  |  |  |
| RX bandwidth limit:                                                                                 | 0                            | kbit/s |  |  |  |  |  |
| RADIUS accounting activated                                                                         |                              |        |  |  |  |  |  |
| RADIUS accounting server:                                                                           |                              | Select |  |  |  |  |  |
| ✓ Allow data traffic between stations of this SSID                                                  |                              |        |  |  |  |  |  |
| (U-)APSD / WMM powersave activated     Transmit only unicasts, or unpress multicasts and broadcasts |                              |        |  |  |  |  |  |
| Transmit only unicests, supple                                                                      |                              |        |  |  |  |  |  |
|                                                                                                    |                              |        |  |  |  |  |  |
|                                                                                                    |                              | Cancer |  |  |  |  |  |

Enable the WLAN network and enter the desired SSID. In our example : RESEAU\_TOTO

Repeat this step for WLAN interface 2 - Network 1 (see in Configure an SSID (1) how to select this interface)

### Configure the security settings

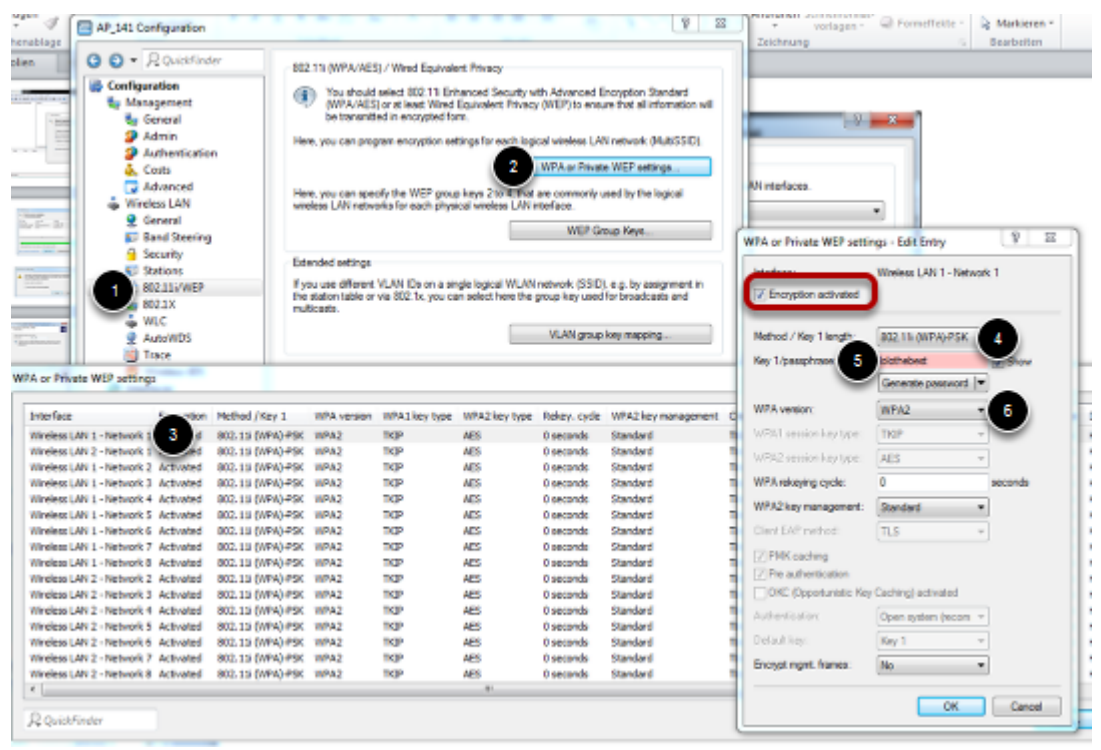

Configuration > Wireless LAN > 802:11i/WEP > WPA or Private WEP settings

In WPA or Private WEP settings window, open the security settings of Wireless LAN 1 -

Network 1

Take care that the Encryption is activated

Select as method: 802.11i (WPA)-PSK

Choose a passphrase

Select WPA2 as WPA version

Repeat this step for Wireless LAN 2 - Network 1 (from the WPA or Private WEP settings window)

Close all the windows by clicking OK.

Closing the main configuration dialog window, the configuration is applied on the BAT

### Check the applied config in the web interface (1)

### **HiLCOS Menu Tree**

Logout

| HiLCOS Menu Tree |               |                   |                       |                 |                |                     |                 |                |                    |        |   |
|------------------|---------------|-------------------|-----------------------|-----------------|----------------|---------------------|-----------------|----------------|--------------------|--------|---|
| Radio            | os            |                   |                       |                 |                |                     |                 |                |                    |        |   |
| lfc              | Radio<br>Band | Radio-<br>Channel | Channel-<br>Bandwidth | Radio-<br>Mode  | Ext<br>Channel | 40MHz-<br>Permitted | Noise-<br>Level | Modem-<br>Load | Transmit-<br>Power | EIRP   | E |
| WLAN-<br>1       | 2.4GH         | 6                 | 10MHz                 | 11bgn-<br>mixed | Below          | No                  | -86             | 44             | 15 dBm             | 18 dBm | N |
| WLAN-<br>2       | 5GHz          | 108               | 10MHz                 | 11an-<br>mixed  | Above          | Yes                 | -82             | 0              | 21 dBm             | 24 dBm | N |
| -                |               |                   |                       |                 |                |                     |                 |                |                    |        |   |

F

You can see under:

HiLCOS Menu Tree > Status > WLAN > Radio

The channels were the radios are operating

### Check the applied config in the web interface (2)

### **HiLCOS Menu Tree**

### Logout

HiLCOS Menu Tree

Status

WLAN

## Networks

|   | lfc                        | Operating | Network-Name | BSSID                                   | Radio-<br>Mode  | VLAN-<br>Id | Num-<br>Statio |
|---|----------------------------|-----------|--------------|-----------------------------------------|-----------------|-------------|----------------|
|   | WLAN-1                     | Yes       | RESEAU_TOTO  | ce555ffd95b                             | 11bgn-<br>mixed | 0           | 0              |
|   | <u>WLAN-1-</u><br>2        | No        | HIRSCHMANN   | 000000000000000000000000000000000000000 | 11bgn-<br>mixed | 0           | 0              |
|   | <u>WLAN-1-</u><br><u>3</u> | No        | HIRSCHMANN   | 000000000000000000000000000000000000000 | 11bgn-<br>mixed | 0           | 0              |
|   | <u>WLAN-1-</u><br><u>4</u> | No        | HIRSCHMANN   | 000000000000000000000000000000000000000 | 11bgn-<br>mixed | 0           | 0              |
|   | <u>WLAN-1-</u><br>5        | No        | HIRSCHMANN   | 000000000000000000000000000000000000000 | 11bgn-<br>mixed | 0           | 0              |
|   | <u>WLAN-1-</u><br>6        | No        | HIRSCHMANN   | 000000000000000000000000000000000000000 | 11bgn-<br>mixed | 0           | 0              |
|   | <u>WLAN-1-</u><br>7        | No        | HIRSCHMANN   | 000000000000000000000000000000000000000 | 11bgn-<br>mixed | 0           | 0              |
|   | <u>WLAN-1-</u><br>2        | No        | HIRSCHMANN   | 000000000000                            | 11bgn-<br>mixed | 0           | 0              |
| ľ | WLAN-2                     | Yes       | RESEAU_TOTO  | ce555ffd8eb                             | 11an-mixed      | 0           | 0              |
|   | <u>vvlan-2-</u><br>2       | NU        | TIRSCHWANN   | 0000000000000                           | 11an-mixed      | 0           | 0              |
|   | <u>WLAN-2-</u><br><u>3</u> | No        | HIRSCHMANN   | 000000000000                            | 11an-mixed      | 0           | 0              |

You can see under:

HiLCOS Menu Tree > Status > WLAN > Networks

The SSID in operation